## 浙江工商大学免客户端 WebVPN 使用指南

## 数字化办公室 202411v1

为了进一步满足教工在校外访问学校内网的需求,摆脱 繁琐的客户端安装和故障,更加便捷地访问校内资源和图书 馆资源,学校提供免客户端WebVPN服务。使用方式如下:

一、打开浏览器输入访问网址: https://newvpn.zj gsu.edu.cn

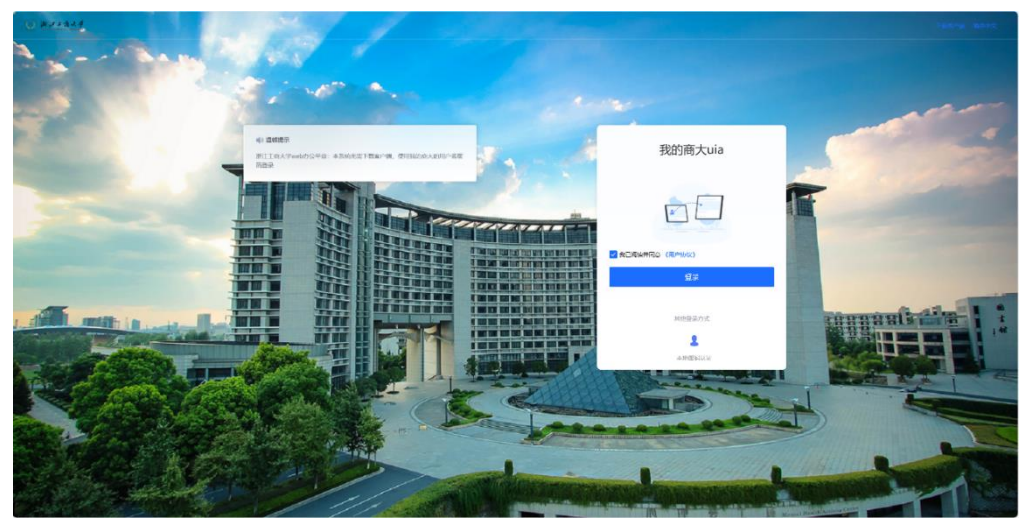

二、在登录界面点击登录,跳转到学校"我的商大"统 一身份认证界面,输入"我的商大"对应的用户名和密 码,然后登录。

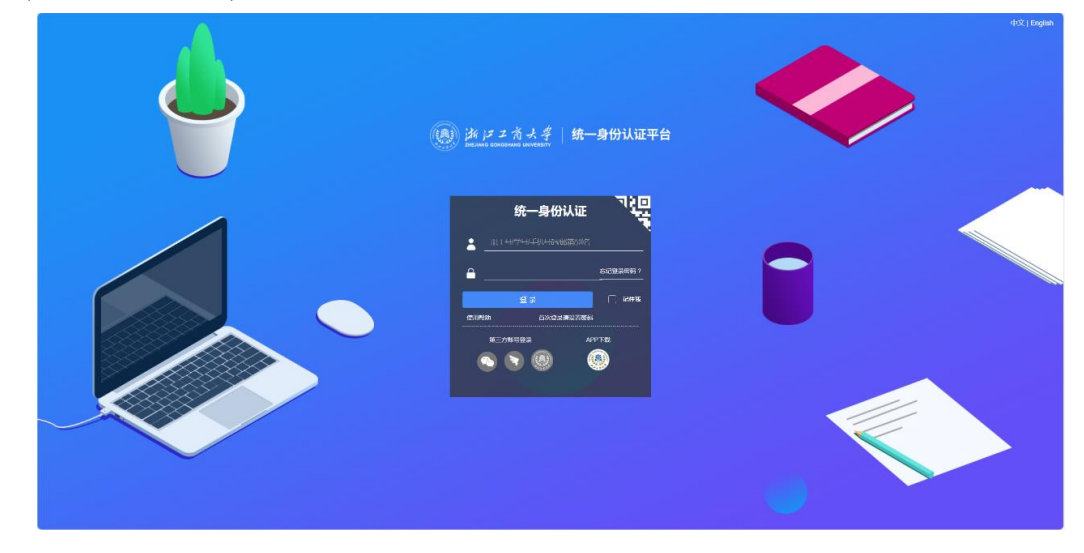

三、登录成功后进入 web 工作台。

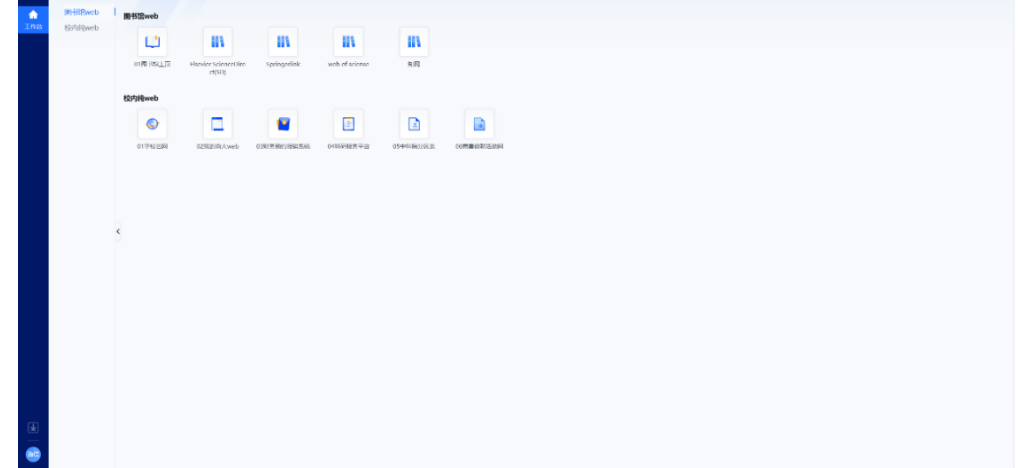

四、在工作台上点击所需访问的系统网站。其中,我的 商大、财务预约报账系统和科研系统不再需要二次认证,点 击后一键直达已登录界面。**其他系统网站访问,先点击学校 官网或我的商大后再点击所需的链接访问。** 

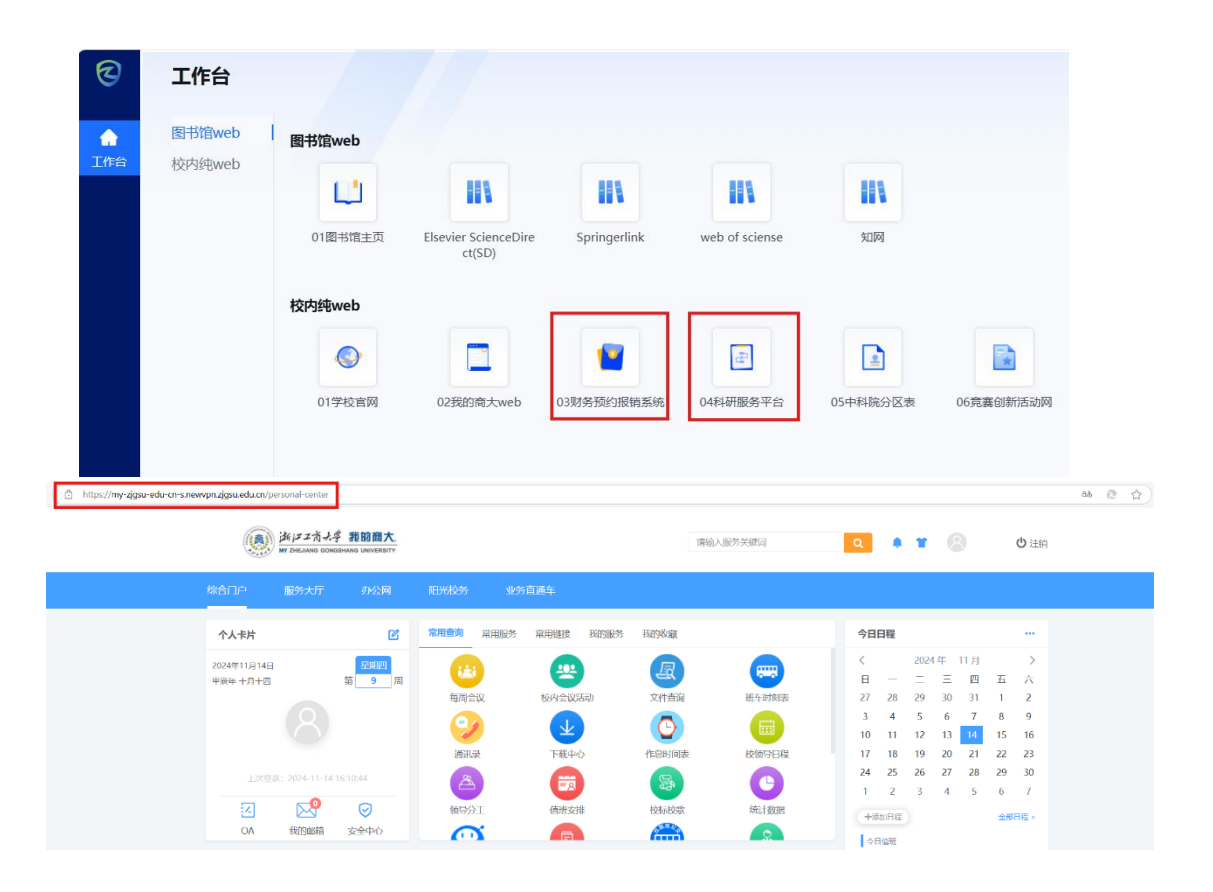

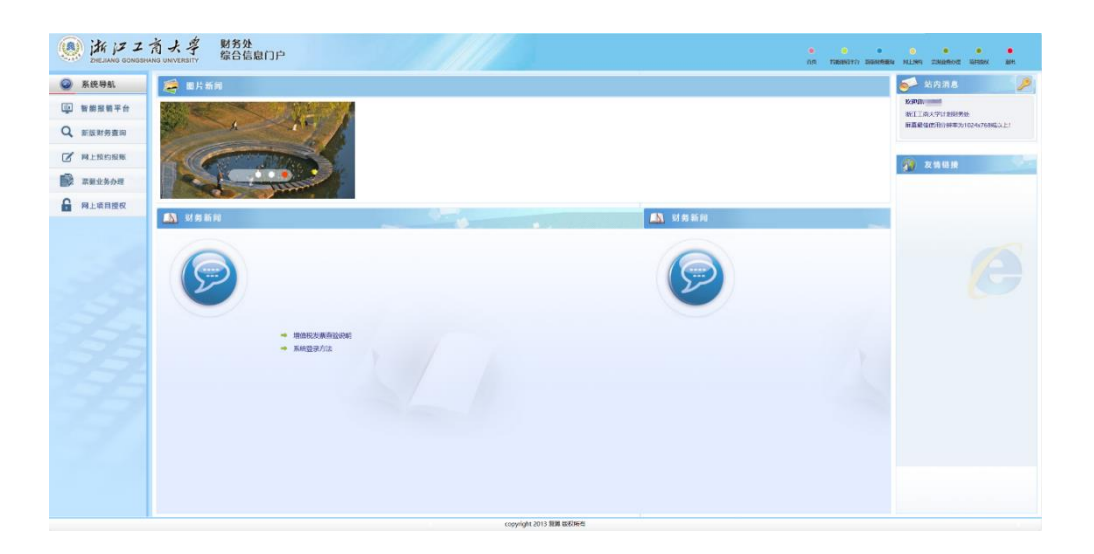

| ●おドニオメギ 科研服务                            | 平台              |                                                      |                                         |         | HU 😧 🐧        |
|-----------------------------------------|-----------------|------------------------------------------------------|-----------------------------------------|---------|---------------|
|                                         |                 | 请严格遵守国家、学校保密相关规定,切勿录                                 | 入、上传涉密信息与资料                             |         | 四時、二大校 - 詳研四番 |
| <b>**</b> ##                            | •               |                                                      |                                         |         |               |
|                                         | 1231            |                                                      |                                         |         |               |
| <b>D</b>                                | <b>项目</b><br>0个 | <b>论文</b><br>(11)                                    | 经费                                      | 東京      | 0             |
|                                         |                 |                                                      | <ul> <li>入-H2●</li> <li>外生活用</li> </ul> | वीक्र   | 0             |
| 》 一 一 一 一 一 一 一 一 一 一 一 一 一 一 一 一 一 一 一 |                 |                                                      |                                         | 😤 (8,5) | 0             |
|                                         |                 |                                                      |                                         |         |               |
| 🝷 📖                                     | 曲 信务            |                                                      | <ul> <li>         ·通知公告     </li> </ul> |         |               |
|                                         |                 |                                                      |                                         |         |               |
| (1) (1) (1) (1) (1) (1) (1) (1) (1) (1) |                 |                                                      |                                         |         |               |
|                                         |                 |                                                      |                                         |         |               |
| <ul> <li></li></ul>                     |                 |                                                      |                                         |         |               |
| <b>2</b> 📑                              |                 |                                                      |                                         |         |               |
|                                         | 10              | 2019년1년 Copyright 1999-2020 x 가장(十四日)년1082 여 - 十中十分) | 内制K素面份1/6号与影响创新创业网2号301                 |         |               |

工作台也能直接访问部分图书馆资源,使科研学习更加 便捷高效。Elsevier ScienceDirect(SD)、Springerlink、 Web of Sciense和知网的访问链接已新增至 web 工作台界 面,点击进入后直接搜索下载论文。

| ☑   | 工作台                     |                          |                                |              |                |          |          |
|-----|-------------------------|--------------------------|--------------------------------|--------------|----------------|----------|----------|
| 1作台 | <b>图书馆web</b><br>校内纯web | 图书馆web                   | 11                             | =            | =              | 111      |          |
|     |                         | 01图书馆主页<br><b>校内纯web</b> | Elsevier ScienceDire<br>ct(SD) | Springerlink | web of sciense | 知网       |          |
|     |                         | 01学校盲网                   | 02我的商大web                      | 03财务预约报销系统   | 04科研服务平台       | 05中科院分区表 | 06竞赛创新活动 |

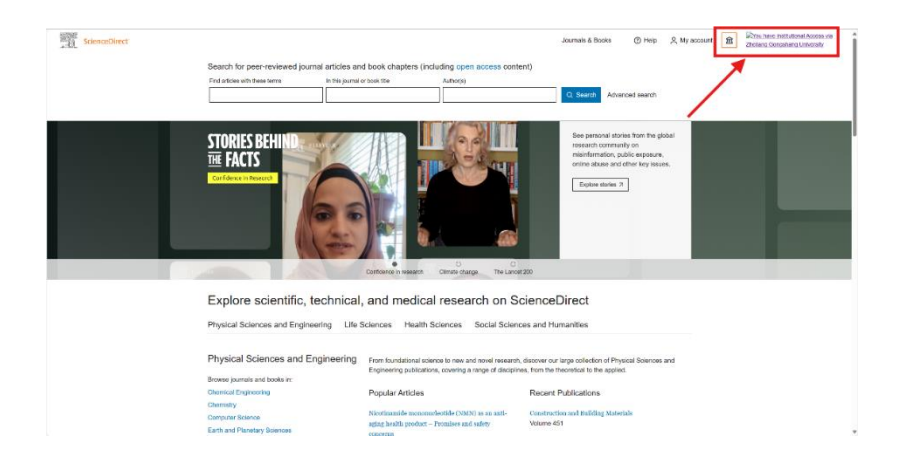

| Web of Science                | Search                                                                                                    | English -> III Products                 |
|-------------------------------|----------------------------------------------------------------------------------------------------|-----------------------------------------|
| е<br>жи<br>С<br>С             | DOCUMENTS     RESEARCH RS       Search in: All Databases ~ Callections: All ~       DOCUMENTS       CITED REFERENCES       Tage: *       fample: call qall * readienzeon       + Add door range       Advanced starch:       × Clear                                                                                                    |                                         |
|                               | Recent searches         Latest alerts           Lexyclined five 12, 201, 101 AM to inferbitie         Image: Comparison of the inferbitie         Image: Comparison of the inferbitie           You have no recent searches.         You have not subscribed to any alerts.         Learn how to set up an alert.                                                                                                    |                                         |
|                               | Metrics at-a-glance     View my memory profile     Qeick links     On this Page       0     0     0     Add publications<br>Metrics at-a-glance     Recent searches       0     0     Recent searches     Latest atents<br>Metrics at-a-glance     Recent searches       0     0     Recent searches     Latest atents       Web of Science Academy     Customize homepage                                                                                                    | ·                                       |
|                               | Articles Based on your search history, we thought you might find their interesting Lind updated two 12, 734, 126-044 © Ministrik @ Alf incommendations Create Alert Article recommendations are generated from your search history. Once you search for a topic and view a few document full record pages, recommendations will appear here.  2 Article Seguing Georgenerg University Clanter                                                                                                    |                                         |
| OCISIon<br>MIN * FAUX- Senit- |                                                                                                    | Alt-<br>GOLGAN-<br>BLIRAP<br>B1<br>PANE |
|                               | 行び増値服务<br>Statistice, IPACTORED, DBM+0125,<br>Statistice, IPACTORED, BBM+0125,<br>Statistice, IPACTORED, BBM+0126, IPACTORED, IPACTORED, BBM+0126, IPACTORED, BBM+0126, IPACTO |                                         |

Ø

其他资源可**先到图书馆主页**,再点击对应子链接访问。 或搜索,**均等同于校内访问。** 

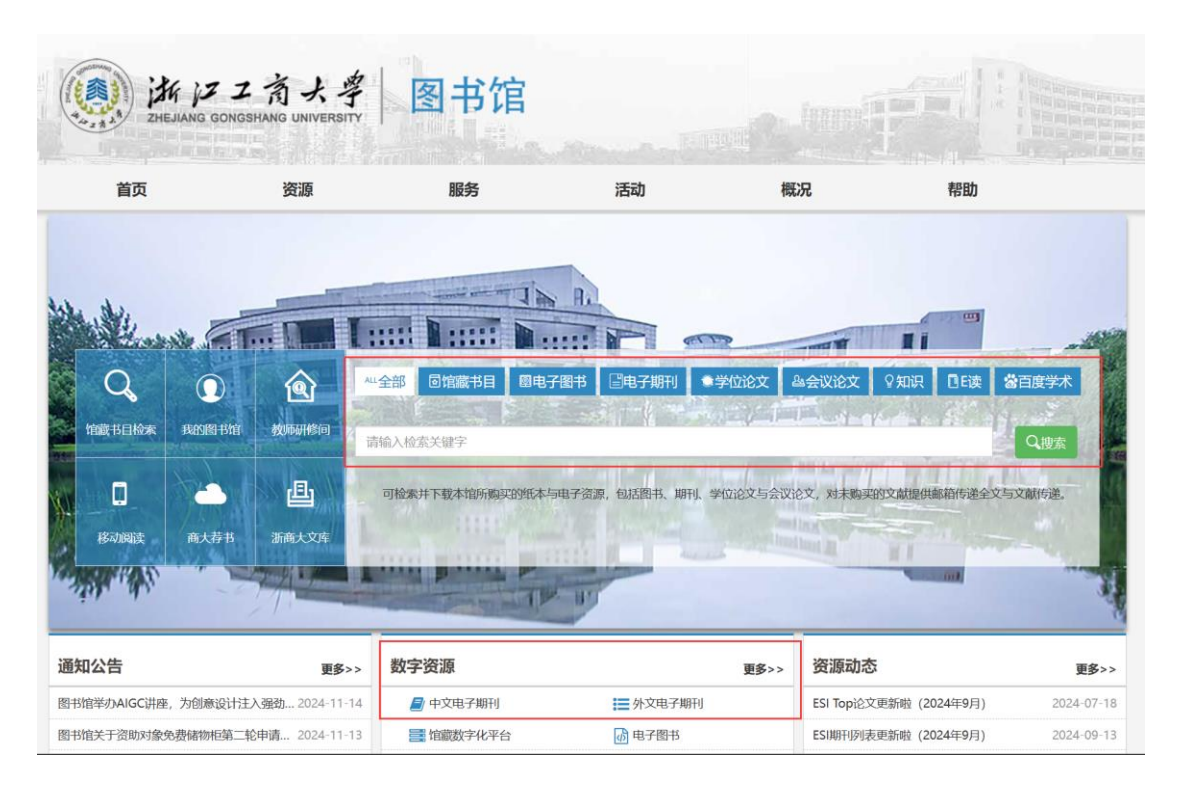

使用免客户端 WebVPN 的注意事项:

 第一次打开某些页面可能较慢,需要耐心等待,尤其 是第一次打开部分国外期刊网站,从本系统访问等同于校内 访问(代理访问),慢的话一般是当时运营商出国就慢。

2. 同花顺、古籍库等必须使用对应客户端的资源无法使用 WebVPN, 后续将推出新客户端版本。

3. 访问任何资源需要先从工作台的主入口进入后,可再 点击任意子链接,手动在浏览器输入地址没有 VPN 效果。

4.原 VPN 由于设备性能问题将逐渐不再维护,请教工们 尽快使用新 VPN。